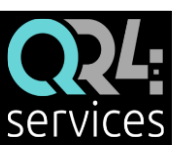

# INSTRUCCIONES PARA LA RESERVA PREVIA DE PLAZA Y ACCESO A LAS INSTALACIONES DEPORTIVAS

- 1. ALTA EN LA App QR4services:
  - ✓ Nombre y apellidos
  - ✓ Identificación: DNI (todo seguido y con la letra en mayúscula. Ej: 13456789X)
  - ✓ Correo electrónico (debe ser único por persona)
  - ✓ Contraseña
- A tener en cuenta:
  - Escoger, preferiblemente, un correo que este activo.
  - Si una o un abonado no tiene acceso a la tecnología o no tiene DNI, podrá solicitar una tarjeta QR. Con tarjeta QR sigue siendo necesario hacer reserva previa.
- 2. ALTA DE RESERVAS: (para personas con app y personas con tarjeta QR)
- Desde <u>www.qr4services.com</u>:

QUESERVICES MAI ORIGIN WARE (2007) BANGEL (CONTRACTOR OF

• Desde la App: accede a la zona de reservas pulsando el menú de la parte superior derecha:

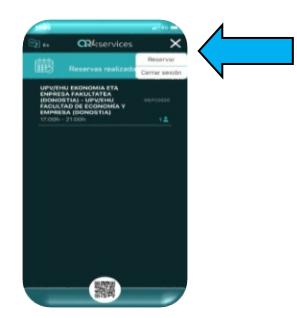

- Localiza la instalación donde quieres reservar.
- Escoger el día y turno para el que se quiere reservar.
- Elija el número de personas para las que quiere reservar y rellene los datos del responsable de la reserva.

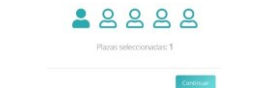

 Identifique a cada miembro con su documento correspondiente; DNI o nº de tarjeta QR (abonados), o nada si no es abonado.

| ARONADO (0.006)             | ~                        |
|-----------------------------|--------------------------|
| ABONADO (0.000)             | Gastos de gestión: 0.00€ |
| Introduce el dni o nº del a | bonado                   |
| istente #2                  |                          |
|                             |                          |

 \*Si hay no abonados en la reserva pasará a la pasarela de pago para pagar con tarjeta o bizum, si no los hay, habrá finalizado.

#### 3. NORMATIVA

 Cada domingo a las 19:30 se publicarán en la web <u>www.qr4services.com</u> los turnos disponibles para la semana siguiente. A partir de ese momento se podrán realizar las reservas para cualquier día de esa semana hasta el domingo.

#### 4. ACCESO A LAS INSTALACIONES

- Se accederá a la instalación con un máximo de 15' de antelación al turno reservado.
- Para acceder hay que mostrar los códigos QR de todos los componentes de la reserva.
- Los códigos están alojados en el apartado ENTRADAS de la app de la persona que ha hecho la reserva, si está registrado con el mismo correo electrónico, o desde el correo electrónico de la persona que ha hecho la reserva.
- Los códigos alojados en la app se pueden compartir con el resto de componentes de la reserva para no tener que acceder todos a la vez obligatoriamente.

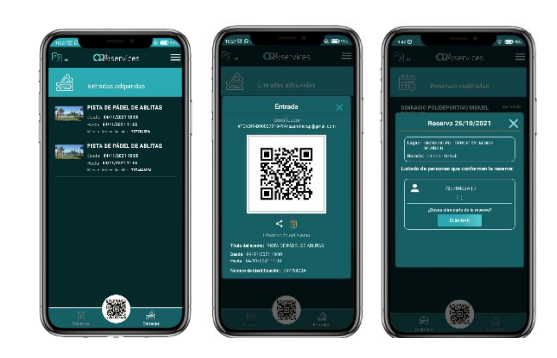

### 5. CANCELACIÓN DE UNA RESERVA

• La reserva sólo se puede cancelar en la App QR4services antes de iniciarse el turno y solo si la reserva es de un abonado.

## 6. ATENCIÓN DE CONSULTAS/INCIDENCIAS

 Correo electrónico al que dirigir las consultas e incidencias: <u>tecnico@qr4events.com</u>